### Инструкция по отключению блокировки файлов cookies

В случае возникновения проблем незамедлительно обращайтесь в техническую поддержку <u>helpexam@hse.ru</u>

| Браузер        | Инструкция по отключению блокировки файлов cookies                                                                                                    |
|----------------|----------------------------------------------------------------------------------------------------|
| Google Chrome  | Выберите следующие опции: «Настройки» →<br>«Конфиденциальность и безопасность» → «Файлы cookie и<br>другие данные сайтов» или введите «chrome://settings/cookies» в<br>строку адреса.<br>Убедитесь, что на открывшейся странице выбран пункт<br>«Разрешить все файлы cookie» |
| Яндекс.Браузер | Перейдите на страницу «browser://settings/content» и прокрутите страницу вниз до блока «Cookie-файлы», выберите опцию «Разрешены» и уберите галочку в пункте «Блокировать данные и файлы сторонних сайтов»                                                                   |
| Microsoft Edge | Перейдите на страницу «edge://settings/content» в раздел «Файлы cookie и разрешения сайтов» и включите функцию «Разрешить сайтам сохранять и читать данные файлов cookie».                                                                                                   |
| Safari         | Перейдите в настройки браузера, выберите раздел<br>«Конфиденциальность», затем уберите галочку в строке «Файлы<br>cookie и данные веб-сайтов» или выберите опцию «Разрешать<br>всегда». Убедитесь, что «Отслеживание на веб-сайтах»<br>выключено.                            |

Загрузку страницы могут также блокировать некоторые расширения браузера, например прокси-сервера, VPN или блокировщик рекламы. Следует попробовать отключить все сторонние расширения. В браузере Chrome это можно сделать на странице «chrome://extensions/», которую можно открыть через «Меню»  $\rightarrow$  «Дополнительные инструменты»  $\rightarrow$  «Расширения».

# Google Chrome

В браузере не должны блокироваться файлы cookies сторонних сайтов.

Выберите следующие опции: «Настройки» — «Конфиденциальность и безопасность» — «Файлы cookie и другие данные сайтов» или введите «chrome://settings/cookies» в строку адреса.

Убедитесь, что на открывшейся странице выбран пункт «Показать все файлы cookie»/ «Разрешить все файлы cookie»:

| ÷ (   | Файлы cookie и другие данные сайтов 🧿 Q Поиск                                                                                                    |  |
|-------|----------------------------------------------------------------------------------------------------|--|
|       |                                                                                                    |  |
| Общие | настройки                                                                                                    |  |
| ١     | Показать все файлы cookie                                                                                                    |  |
|       | Сайты могут использовать файлы cookie, чтобы сделать работу в браузере более удобной,<br>например запоминая товары в корзине или информацию о том, что вы уже вошли в<br>аккаунт |  |
|       | <ul> <li>Сайты могут использовать файлы cookie, чтобы отслеживать ваши действия в браузере,<br/>например, для показа персонализированной рекламы.</li> </ul>                     |  |
| 0     | 5локировать файлы cookie сторонних сайтов в режиме инкогнито 🗸 🗸                                                                                                    |  |
| 0     | Блокировать сторонние файлы cookie 🗸 🗸                                                                                                    |  |
| 0     | Заблокировать все файлы cookie (не рекомендуется) 🗸 🗸                                                                                                    |  |

Иногда система тестирования может не добавлять флаги «SameSite=None» и «Secure» при установке cookie, в этом случае может возникнуть ошибка. Данное <u>требование появилось в Chrome начиная версии 80</u>. Для таких случаев можно в браузере отключить политику SameSite на странице chrome://flags/:

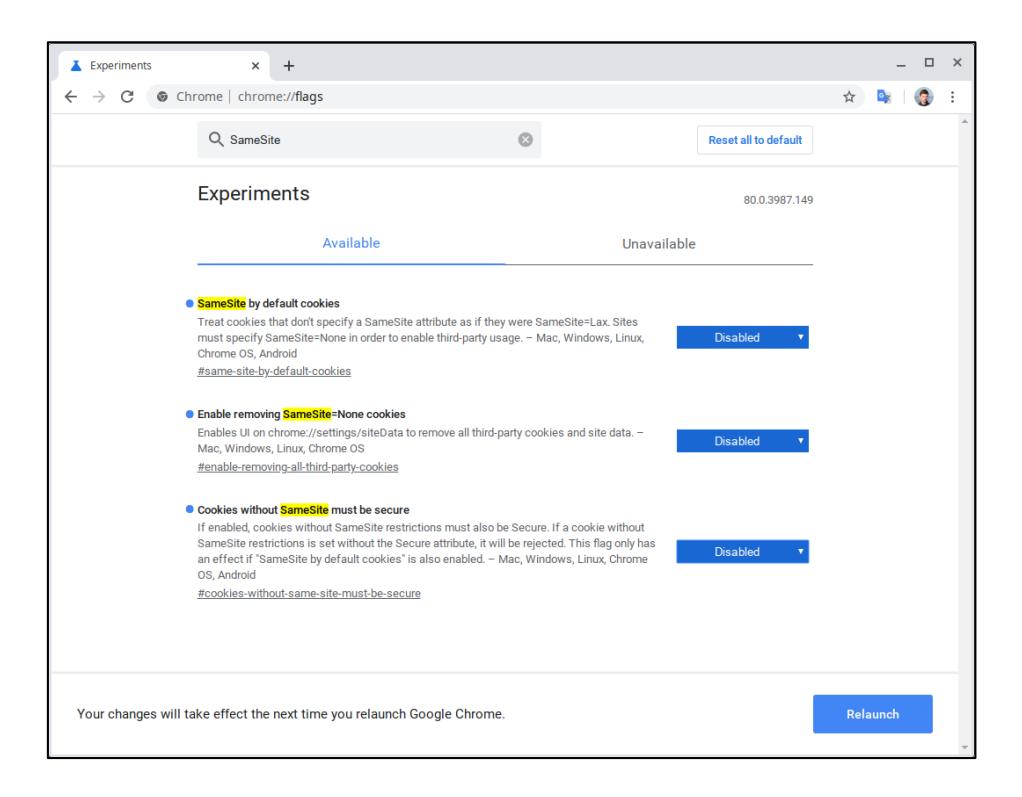

#### Яндекс.Браузер

Перейдите на страницу «browser://settings/content» и прокрутите её вниз до блока «Cookie-файлы», выберите опцию «Разрешены» и уберите галочку в пункте «Блокировать данные и файлы сторонних сайтов»:

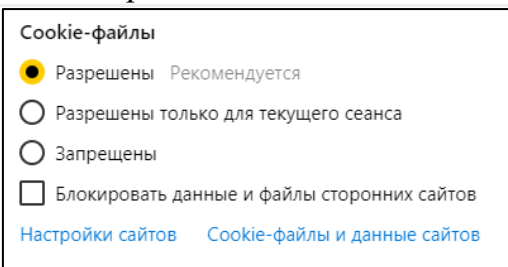

## Microsoft Edge:

Перейдите на страницу «edge://settings/content» в раздел «Файлы cookie и разрешения сайтов» и включите функцию «Разрешить сайтам сохранять и читать данные файлов cookie»:

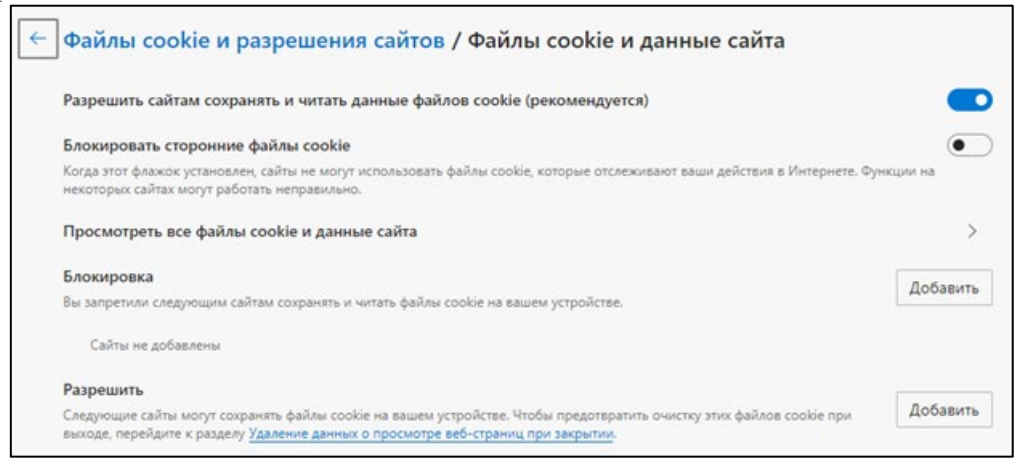

### Safari

Перейдите в настройки браузера, выберите раздел «Конфиденциальность», затем убрерите галочку в строке «Файлы cookie и данные веб-сайтов» или выберите опцию «Разрешать всегда». Убедитесь, что «Отслеживание на веб-сайтах» выключено.

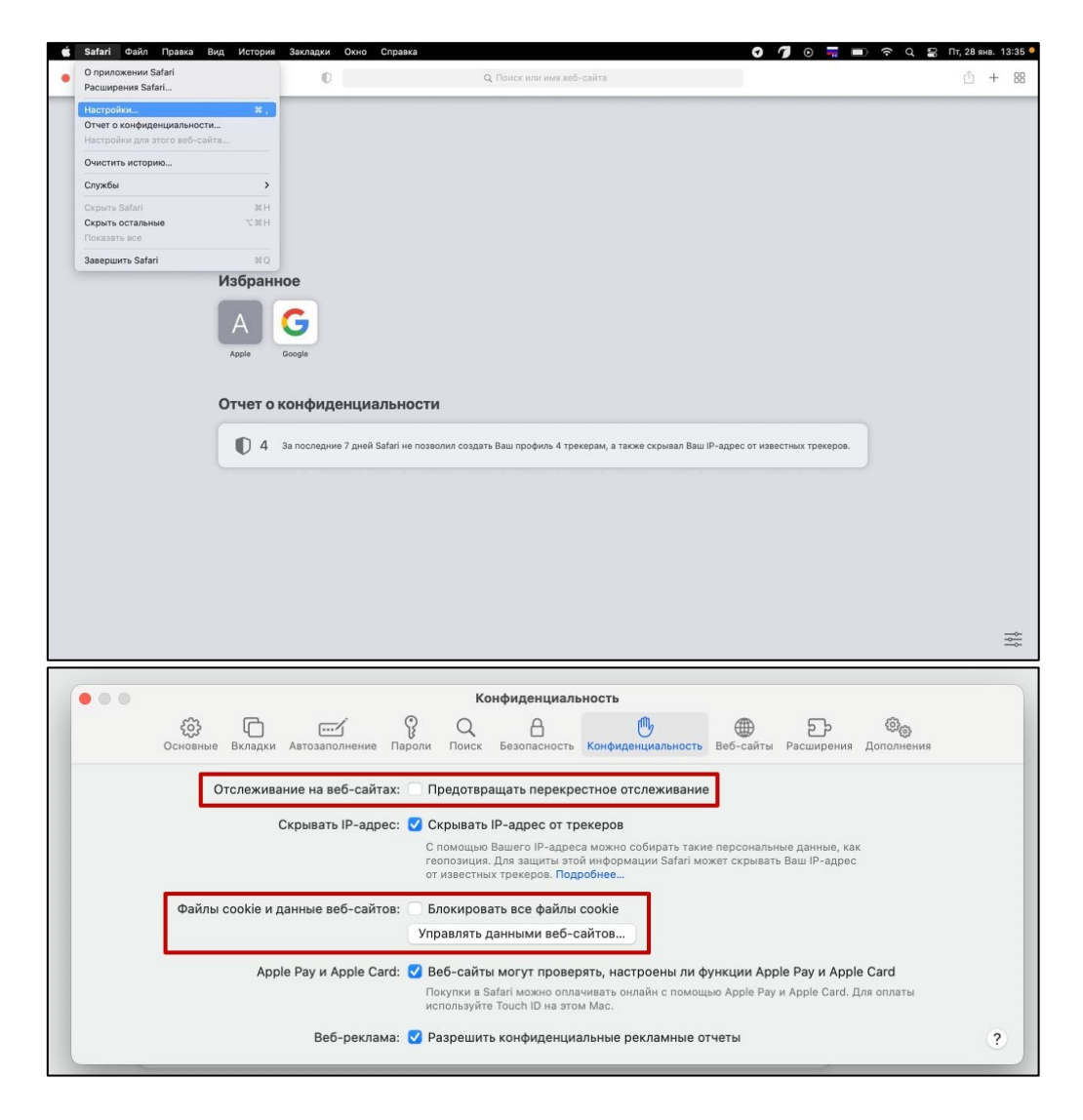